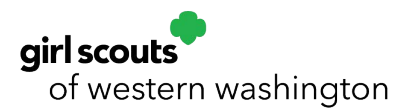

## **Renewal for Lifetime Members**

- Navigate to <u>GSWW</u> webpage, click on Sign In or My GS.
- Log in to My Account which then defaults to your main page.
- Click My Household.
- Select volunteer roles that you would like to renew. Make sure to renew all your volunteer roles, as well as any adult member roles at the Service Unit level. There will be no charge for Lifetime members who are renewing roles.

| Adults                              |                 |            |                |                                 |
|-------------------------------------|-----------------|------------|----------------|---------------------------------|
| Select All                          |                 |            |                | Hide inactive members $~~$ $\%$ |
| Admin Edit details 🖌 Change troop 🚖 |                 |            |                | ✓ Lifetime member               |
| Participation                       | Caregiver of    | Exp. date  | CBC expiration | Status                          |
| Lifetime member                     |                 | N/A        | N/A            | ACTIVE MEMBERSHIP               |
| Volunteer Toolkit Access            |                 | 09/30/2021 | N/A            | • TIME TO RENEW                 |
| Commission (Commission)             |                 | 09/30/2021 | N/A            | TIME TO RENEW                   |
| Troop 📄 🕞                           | Isabella Curtis | 09/30/2021 | 12/01/2021     | ACTIVE MEMBERSHIP               |
| T oop Helper                        |                 | 09/30/2021 | 12/01/2021     | • TIME TO RENEW                 |
| Add a new role 📏 Add a troop 📏      |                 |            |                |                                 |

- Scroll to the bottom of the page.
- Click on Add Renewal to renew which is located on the right side of the page in a green box.
- The next screen will be the Confirm Member Details Page. You will need to check that all information is still correct and up to date. Scroll down to confirm the purple box is checked that reads "Lifetime Membership Renewal Free." For choose payment type, "none" will be marked.

• Click green Submit Member Details button.

- On the next screen click green "Review Cart" button.
- On the next screen, click the box to accept the Girl Scout Promise and Law and then click green "submit" button.

| Amount due                                                                                                    | \$0.00 use resources wisely.                               |                                     |
|----------------------------------------------------------------------------------------------------|------------------------------------------------------------|-------------------------------------|
|                                                                                                    | make the world a better p                                  | ace, and                            |
| Total amount                                                                                                    | \$0.00 be a sister to every Girl Sc                        | out.                                |
| Please note that Membership fees are non-refundable.                                                                  | * Members may substitute th<br>accordance with their own s | ie word God in<br>oiritual beliefs. |
| Your membership fees power life-changing experiences for girls, locally and nationally. Members<br>to another person. | hip is not refundable or transferrable                     | Promise and Law                     |
| *Council fees help power amazing experiences for girls in your community and are non-refundat                         | e.                                                         |                                     |
|                                                                                                    |                                                            |                                     |

- Congrats your role renewal is complete! Watch for an email receipt for confirmation.
- Need help with renewing your roles? Contact us! <u>CustomerCare@girlscoutsww.org</u> or (800) 541-9852.